Création d'un moule Creux par Jean-Daniel PLANTEROSE

Création d'un moule Creux (de coulée) à l'aide du logiciel SolidWorks

Le résultat attendu est Ceci

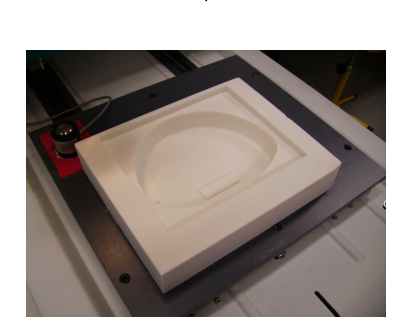

## 1) Récupération du moule extrudé de base

Il est nécessaire d'avoir un moule déjà extrudé réalisé sur SolidWorks. Ce moule doit avoir une dépouille suffisante (5° est correct). Le modèle utilisé est celui-ci :

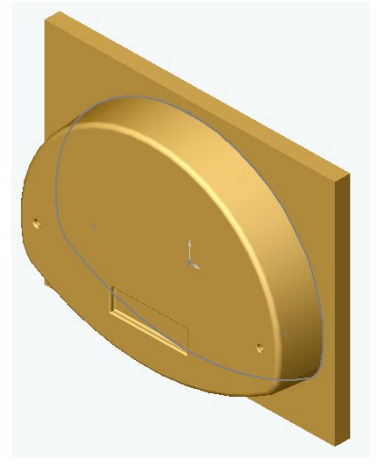

Cette forme est basée sur un projet d'horloge Créé par Patrick Parent. Elle permet de réaliser le socle.

2) Création d'un brut qui sera la base du moule définitif :

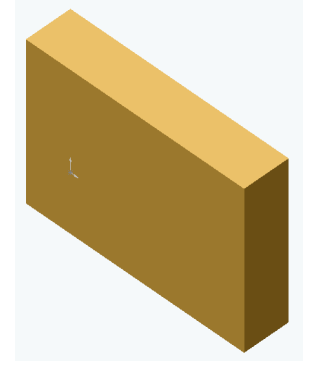

Ce brut doit avoir des côtes supérieures à la forme d'origine soit quelques centimètres (sur les trois dimensions).

> Page 1 Sur 8 planterose@ac-amiens.fr

# 3) Assemblage des deux éléments :

La technique est celle de la mise en place de deux composants avec des contraintes dans le mode « Assemblage » de solidWorks :

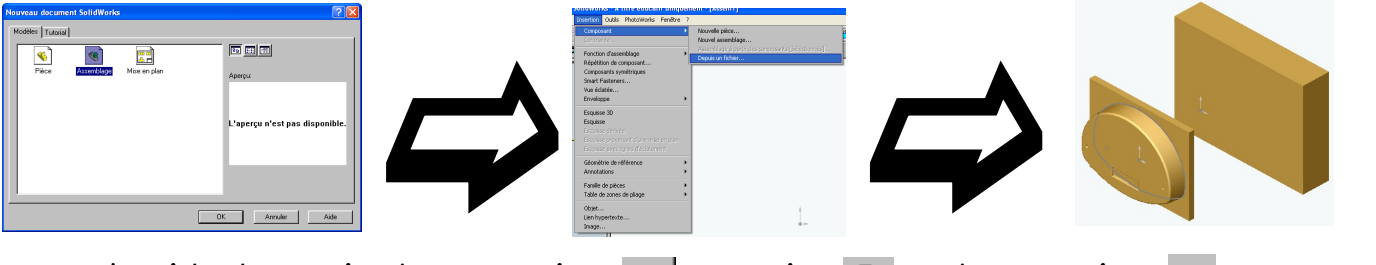

A l'aide des outils de translation  $\infty$ , rotation  $\gtrsim$  et de contrainte  $\sim$ , placer les deux éléments de cette façon :

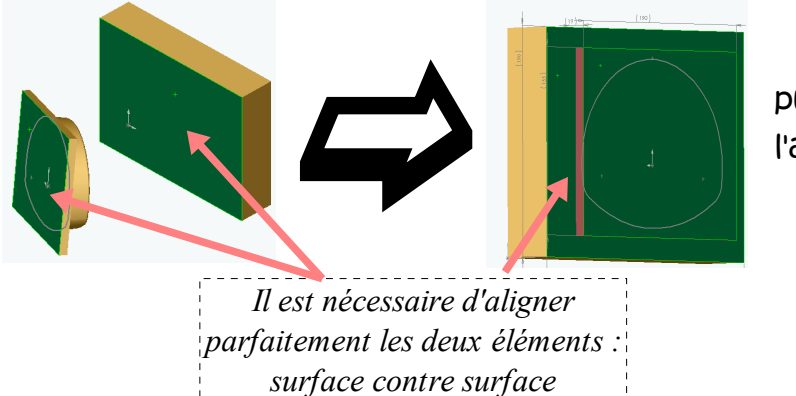

puis Cliquer sur l'affiChage filaire :

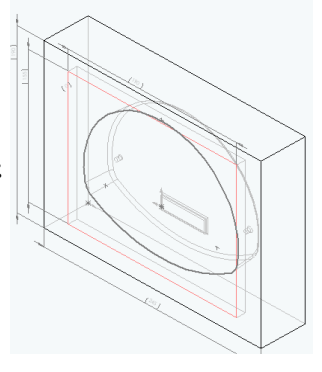

### 4) Obtention du moule :

Dans l'arbre de Création, sélectionner le brut puis Cliquer sur « éditer la pièce ».

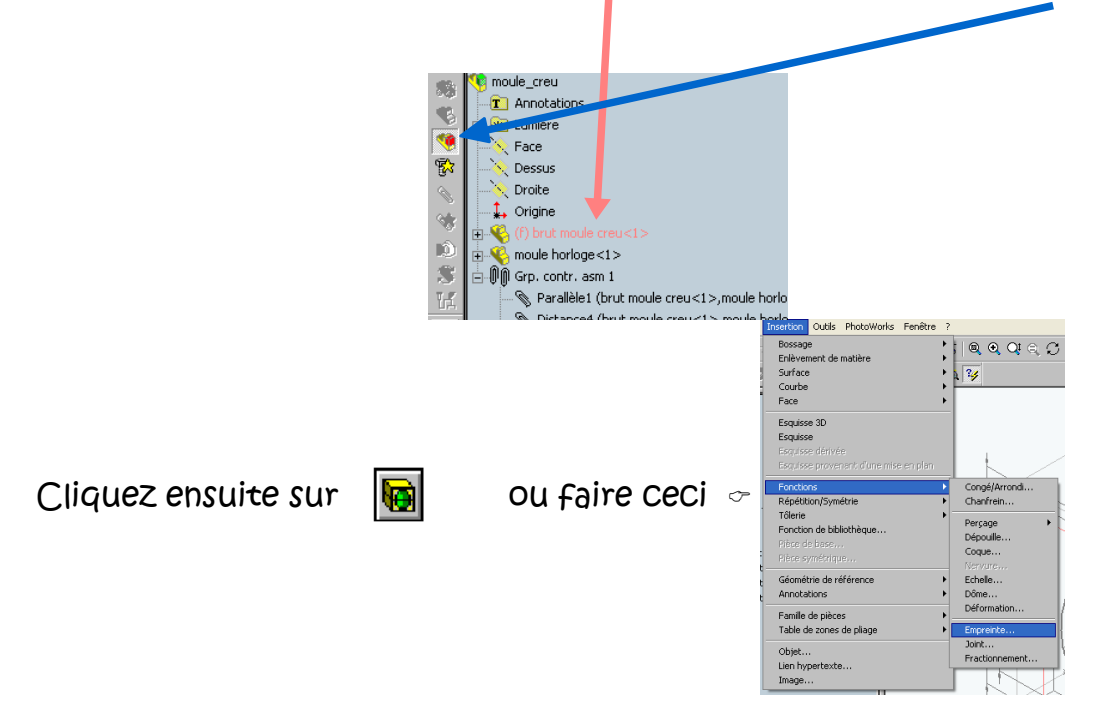

Page 2 Sur 8 planterose@aC-amiens.fr

#### Création d'un moule creux par Jean-Daniel PLANTEROSE

Cette fenêtre apparaît :

| Empreinte              |                                     | ×                     |
|------------------------|-------------------------------------|-----------------------|
| Composants générateurs | Type<br>A propos: Component Origins | OK<br>Annuler<br>Aide |

Vérifier que le moule est présent dans la partie de gauche et cliquer sur OK. Voici le résultat :

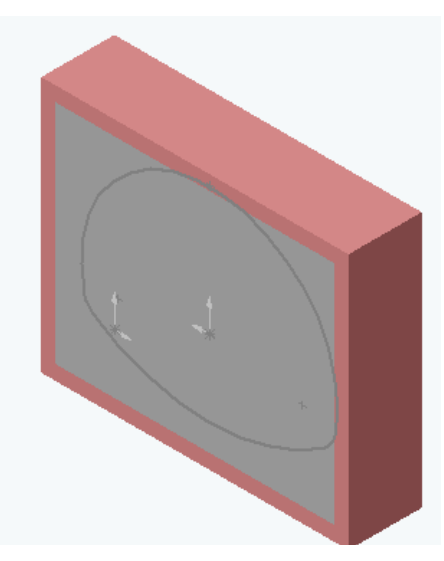

Sélectionner à nouveau le brut dans l'arbre de Création, puis faire Ceci :

| N. 1       | Fichier Edition | Affichage     | Insertion | Outils | PhotoWorks | Fenêtre | ? | _₽     |
|------------|-----------------|---------------|-----------|--------|------------|---------|---|--------|
| 11         | Nouveau         |               |           |        |            |         |   | Ctrl+N |
| Ш.         | Ouvrir          |               |           |        |            |         |   | Ctrl+O |
| i i        | Ouvrir du dos:  | sier web      |           |        |            |         |   | Ctrl+W |
| ≝.         | Fermer          |               |           |        |            |         |   | H      |
| 88         | Enregistrer     |               |           |        |            |         |   | Ctrl+S |
|            | Enregistrer so  | us            |           |        |            |         |   |        |
| - <b>(</b> | Enregistrer da  | ins le dossie | r web     |        |            |         |   |        |
| <b>%</b>   | Dériver pièce   | de composa    | nt        |        |            |         |   |        |
| Ø          | Recharger       |               |           |        |            |         |   |        |
| <u>@</u>   | Chercher les r  | éférences     |           |        |            |         |   | *      |

Cet écran apparaît automatiquement :

Il suffit maintenant de l'enregistrer au format pièce de SolidWors...

Voici le résultat final avec projection « PhotoWorks » :

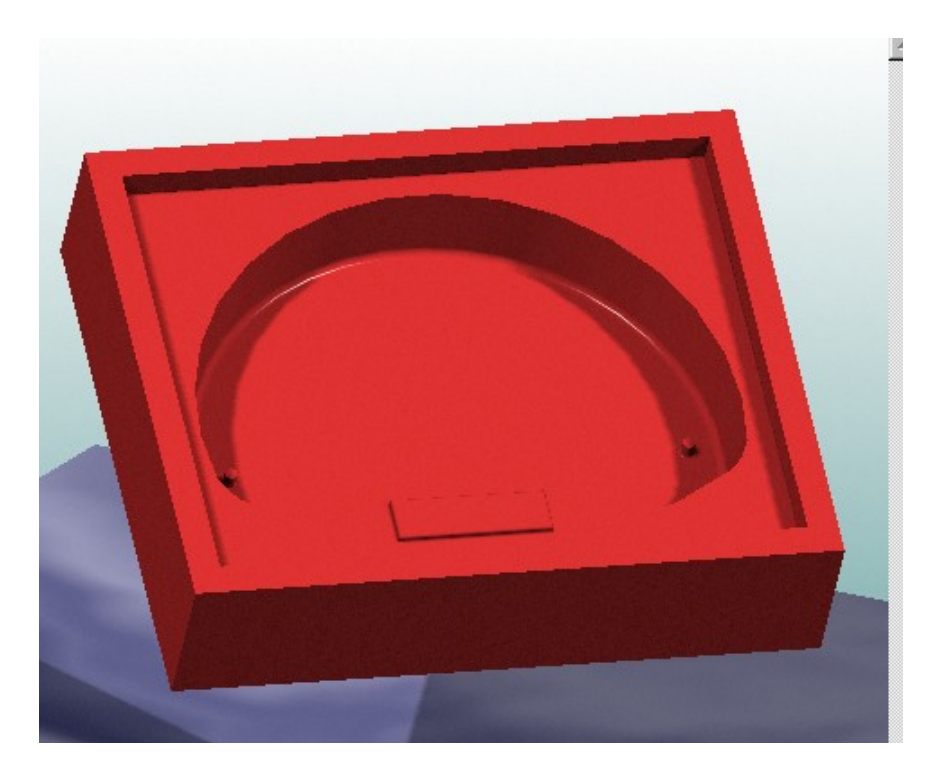

Page 4 Sur 8 planterose@aC-amiens.fr

### 5) Export Vers la machine...

Dans notre Cas, nous utilisons une machine CharlyRobot de type 4U associée au logiciel CharlyGraal 3d.

a) Enregistrer la pièce au format STL :

| notatid<br>e<br>sus<br>ite<br>jine<br>t<1> | Enregistrer dans :                                                                                                    | 😪 Planterose\$ sur 'Serveurinfo' (F 🔽 👉 🗈 💣 🔢                                                                                           | •                                      |
|--------------------------------------------|----------------------------------------------------------------------------------------------------|----------------------------------------------------------------------------------------------------|----------------------------------------|
|                                            | CBD-157-F_ Prop<br>copie ecran moul<br>copie ecran solid<br>copie ecran solid<br>cops<br>Documents<br>Francetech - Act | riétés et comportment des matières plastiques_fichiers<br>a<br>moule<br>ualité de l'industrie et de la technologie françaises glossaire | ÈFra<br>ÈFra<br>Ègm<br>Èghichiers ÈHis |
|                                            | Nom du fichier :                                                                                                    | moule creu[STL<br>STL Files (*.stl)                                                                                                    | Enregistrer                            |
|                                            | Système de coordon                                                                                                    | nées de sortie: 🛛 par défaut 🗨 🗖                                                                                                    | lptions                                |

b) répondre « OK » pour Cet éCran :

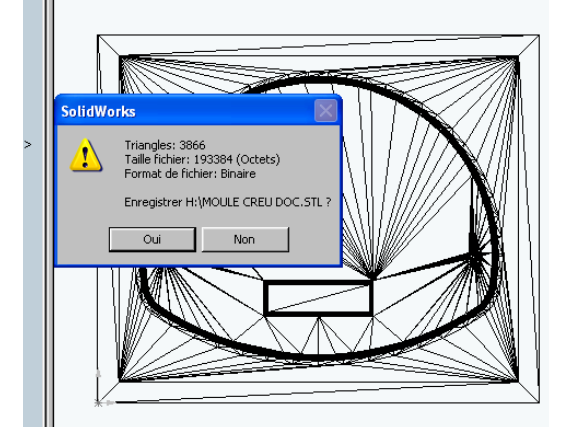

C) Dans CharlyGraal 3d, ouvrir ce fichier :

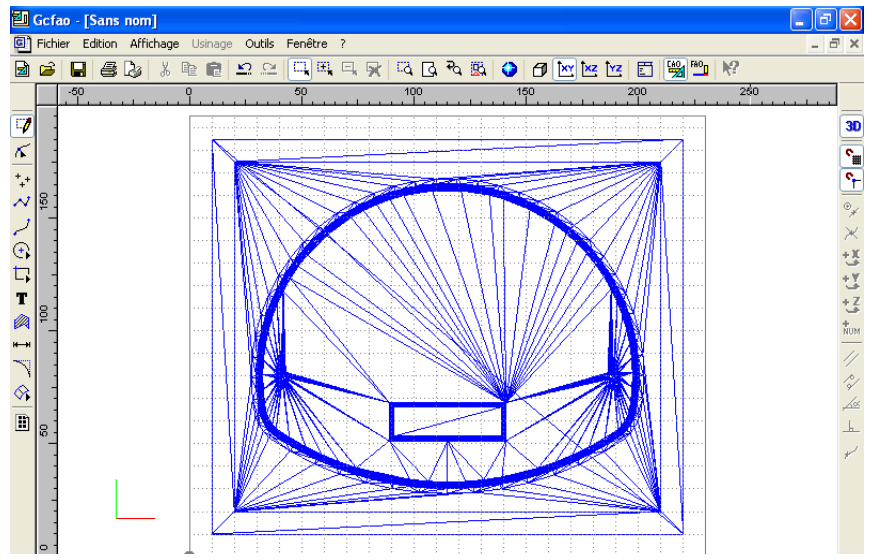

Page 5 Sur 8 planterose@aC-amiens.fr

#### Création d'un moule Creux par Jean-Daniel PLANTEROSE

d) Donner les dimensions du brut (elles dépendent bien sûr de la pièce à usiner...) :

| propriétés        |        |           |         |
|-------------------|--------|-----------|---------|
| Cotation          | Surf   | ace       | Usinage |
| Brut et grille    | Dessin | Texte     | Hachure |
| - Dimensions du b | rut    | Grille    |         |
| × 221             | mm     | Affichage |         |
| Y 200             | mm     | Pas 10    | mm      |
| Z 50              | mm     |           |         |
|                   |        |           |         |
|                   |        |           | Défaut  |
|                   |        |           |         |
|                   | OK     | Annuler   | Aide    |

e) Placer l'usinage dans le brut :

| Géométrie Surface |                |             |             |    |
|-------------------|----------------|-------------|-------------|----|
| Surace            |                |             |             |    |
| Position          |                | Dime        | nsions      |    |
| ×                 | mm             | ×           | 210         | mm |
| Y 10              | mm             | Y           | 175         | mm |
| Z -50             | mm             | z           | 50          | mm |
| Conserver les pr  | oportions<br>O | rigine de l | a sélection |    |

f) Sauvegarder le fichier...

g) Préparer le fichier pour l'usinage :

| Cliquer sur FAO |                                                                                                    | et Cet éCran apparaît :                             |
|-----------------|----------------------------------------------------------------------------------------------------|-----------------------------------------------------|
|                 | 0 4 0 0 0 0 0 0 0 0 0 0 0 0 0 0 0 0 0 0                                                                                                    | 4     4     150     200       de l'usinage     X    |
|                 | Kartérieur Elstique tendre   Plastique dur Plastique dur   Plexiglass Bois tendre   V Bois dur   V Bois dur   V Métal tende   20 Mousse cabélite   Prolation Prolation   Z (épaisseur) 50 | X (largeur)<br>220 mm<br>Atériau<br>Recadrage auto. |

Choisir le matériau adéquat dans la liste et vérifier les dimension...

Page 6 Sur 8 planterose@aC-amiens.fr

#### Création d'un moule Creux par Jean-Daniel PLANTEROSE

Sur la pièce, faire un clic droit de la souris et sélectionner « Créer un nouvel usinage »,

|                       | · · · · · · · · · · · · · · · · · · · | <u></u>            | and the second second second second second second second second second second second second second second second | 200     |
|-----------------------|---------------------------------------|--------------------|----------------------------------------------------------------------------------------------------|---------|
|                       |                                       | Créer un nouvel    | usinage                                                                                                    |         |
|                       |                                       | Modifier l'usinage | e 🕨                                                                                                    |         |
|                       |                                       | Propriétés         |                                                                                                    | A       |
|                       |                                       |                    |                                                                                                    |         |
| Cliquer sur le mode c | hoisi ( le                            | s 2 seront à       | paramétre                                                                                                    | ?r):    |
|                       | Choix du type                         | d'usinage 3D       |                                                                                                    | ? 🗙     |
|                       | Type d'usi                            | nage :             |                                                                                                    |         |
|                       | Et                                    | pauche             | Finition                                                                                                    |         |
|                       |                                       | Suivan             | k                                                                                                    | Annuler |
|                       |                                       |                    |                                                                                                    |         |

Pour l'ébauche, j'ai Choisi une fraise de 6 à queue longue :

| Choix de l'outil                 | ? 🛛     |
|----------------------------------|---------|
| Sélectionnez un outil            |         |
| Outil d'ébauche                  |         |
| 12 Fraise diamantaire 1 mm       |         |
| 14 Fraise 2 tailles D=2mm        |         |
| 15 fraise 2 tailles D=3.17mm     |         |
| 16 Fraise 2 tailles D=6mm courte |         |
| 17 Fraise 2 tailles D=6mm longue |         |
| 18 Fraise boule D=3mm            |         |
| 19 Fraise boule D=6mm            |         |
| 20 Fraise à surfacer D=10mm      |         |
| Aide Précédent Suivant           | Annuler |

Cliquer sur suivant et sélectionner « Automatique » :

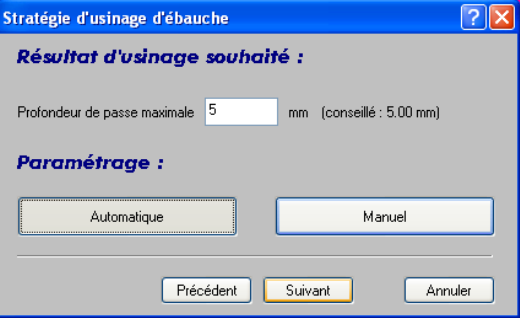

Après avoir Cliqué sur suivant, l'ordinateur CalCule...

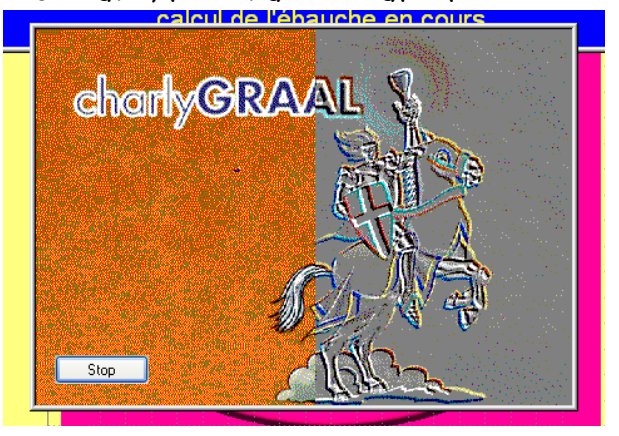

Page 7 Sur 8 planterose@aC-amiens.fr Voici les paramètres d'usinages en ébauche :

| Paramètres de co                                                                    | upe   |      |                    |     | ? 🗙  |
|-------------------------------------------------------------------------------------|-------|------|--------------------|-----|------|
| En fonctions de vos choix,<br>l'expert d'usinage vous propose les valeurs suivantes |       |      |                    |     |      |
| EB                                                                                  | AUCHE |      | FINIT              | ION |      |
| Vitesse de Broche                                                                   | 13500 | T/mn | Vitesse de Broche  |     | T/mn |
| Vitesse d'avance                                                                    | 20    | mm/s | Vitesse d'avance   |     | mm/s |
| Vitesse de plongée                                                                  | 10    | mm/s | Vitesse de plongée |     | mm/s |
| Temps estimé 1h114mn 45s Temps estimé<br>Recalculer le temps Recalculer le temps    |       |      |                    |     |      |
| Précédent Terminer Annuler                                                          |       |      |                    |     |      |

Reproduire les mêmes étapes pour la finition en Choisissant une fraise de 3,17 et une finition moyenne :

| Paramètres de co                                                                    | upe              |      |                    |                     | ? 🗙  |  |
|-------------------------------------------------------------------------------------|------------------|------|--------------------|---------------------|------|--|
| En fonctions de vos choix,<br>l'expert d'usinage vous propose les valeurs suivantes |                  |      |                    |                     |      |  |
| EB.                                                                                 | EBAUCHE FINITION |      |                    |                     |      |  |
| Vitesse de Broche                                                                   |                  | T/mn | Vitesse de Broche  | 13500               | T/mn |  |
| Vitesse d'avance                                                                    |                  | mm/s | Vitesse d'avance   | 20                  | mm/s |  |
| Vitesse de plongée                                                                  |                  | mm/s | Vitesse de plongée | 10                  | mm/s |  |
| _                                                                                   |                  |      | _                  |                     |      |  |
| Temps estimé                                                                        |                  |      | Temps estimé 1     | h <b> </b> 35mn 18s |      |  |
| Recalculer le temps Recalculer le temps                                             |                  |      |                    |                     |      |  |
| Précédent Terminer Annuler                                                          |                  |      |                    |                     |      |  |

h) L'usinage...

Le reste des opérations se limite à un usinage à deux outils sur CharlyRobot :

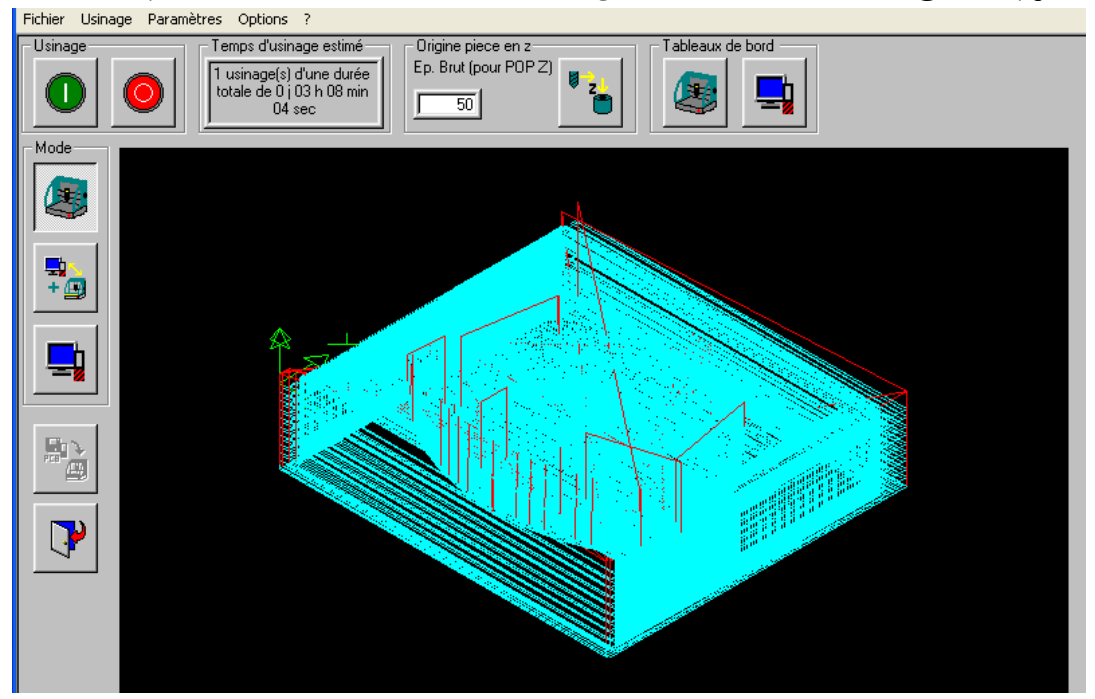

Page 8 Sur 8 planterose@ac-amiens.fr